## Configuração do Vnc

- Para Baixar o Vnc (Windows XP): Acesse o link: ww.casteloporto.com.br/vnc.exe
- Instale o vnc e reinicie a máquina

## 1º. Clique no menu iniciar > programas > ultravnc > ultravnc Server

\*\* em incomming connections você deixa habilitado e cria uma senha em authentication. Depois

ok.

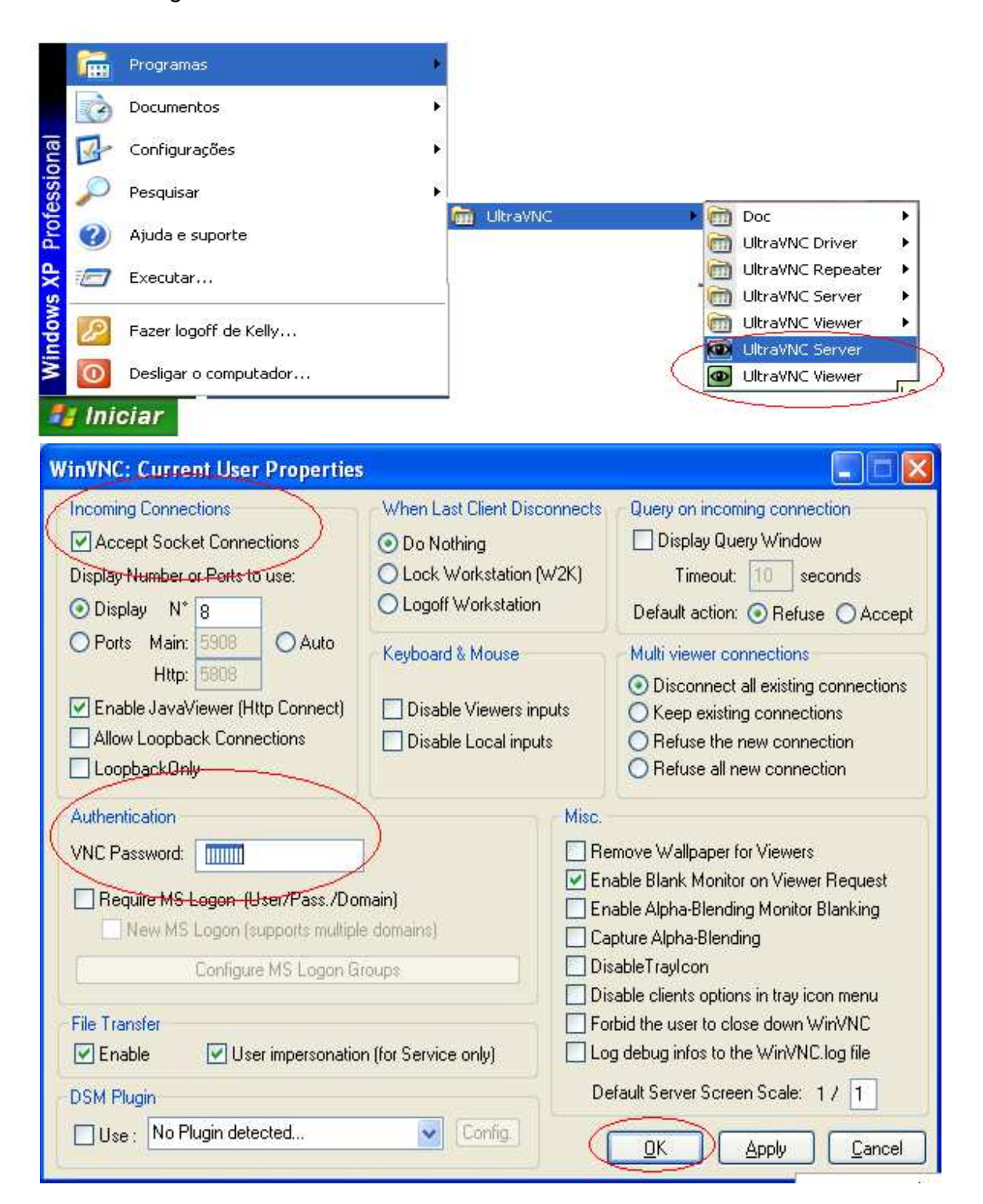

## 2º. Verifique se perto do horário do seu computador tem um olho azul. Caso tenha, \*\* clique com o botão direito do mouse em cima do olho azul > opção add new client

Esse número 201.22.74.101 refere ao nosso IP e os números 5500 e 6004 os códigos do suporte

Na tela abaixo, digite os dados abaixo:

No campo Host name você informa o número 201.22.74.101:5500, e logo após clique no botão Ok.

Ou, no campo Host name você informa o número 201.22.74.101:6004, e logo após clique no botão Ok.

| Initiate Outgoing Connection (Add New Client)   |                                                                  |              |
|-------------------------------------------------|------------------------------------------------------------------|--------------|
| Host Name:                                      | 201.22.74.101:5500                                               | V            |
| ID code<br>(NB:Host must b<br>If ID is used, Ho | e running VNCviewer in 'listen' mode)<br>ost=repetaer ip address | OK<br>Cancel |